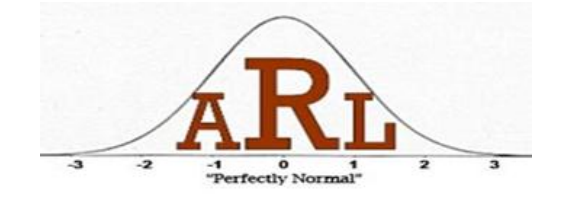

## Introduction to R Workshop Presenters: Jon Wayland and Jeremy Yagle Spring 2013

## R is a free software downloadable at <a href="http://www.r-project.org/">http://www.r-project.org/</a>

| Notes:                                                           | Code and Output:                         |  |  |  |
|------------------------------------------------------------------|------------------------------------------|--|--|--|
| 01 R Console Setup:                                              |                                          |  |  |  |
| > prompts you for formula or function.                           |                                          |  |  |  |
| The result appears on the next line(s).                          |                                          |  |  |  |
| 02 Current Working Directory                                     | > getwd()                                |  |  |  |
| Use the getwd() function to see your current working             | [1] "C:/Windows/system32"                |  |  |  |
| directory.                                                       |                                          |  |  |  |
| You can manually change your working directory:                  |                                          |  |  |  |
| "file" pull-down menu $ ightarrow$ "change dir" option .         |                                          |  |  |  |
| <b>03 Warning</b> R is case sensitive!                           |                                          |  |  |  |
| 04 Comments begin with #                                         |                                          |  |  |  |
| Anything on the line after the # will not be executed by         | > # This is a comment!                   |  |  |  |
| R                                                                |                                          |  |  |  |
| 05 Note:                                                         |                                          |  |  |  |
| Rather than typing the R commands , you can copy the             |                                          |  |  |  |
| entire contents of the box and use the Edit $\rightarrow$ "Paste |                                          |  |  |  |
| commands only" option in R                                       |                                          |  |  |  |
| You can also use the T key to see and edit earlier               |                                          |  |  |  |
| commands                                                         |                                          |  |  |  |
| 06 Basic Operations:                                             | > 1+2 #Simple Addition                   |  |  |  |
| Addition Multiplication Exponents Square                         | [1] 3                                    |  |  |  |
| /Subtraction /Division root                                      | > 2*3 #Multiplication                    |  |  |  |
| + and – * and / ^ Sqrt()                                         |                                          |  |  |  |
|                                                                  | > 8/4 #Division                          |  |  |  |
|                                                                  |                                          |  |  |  |
|                                                                  | > 2 <sup>n</sup> 3 #Exponent             |  |  |  |
|                                                                  | $\begin{bmatrix} I \end{bmatrix} \delta$ |  |  |  |
|                                                                  | > (4*12)/(2*6) #ivitxed Operations       |  |  |  |
| 07 Evenue of Decis Formula:                                      |                                          |  |  |  |
| U/ Example of Basic Formula:                                     |                                          |  |  |  |
| Weight*703                                                       |                                          |  |  |  |
| $BMI = \frac{Height^2}{Height^2}$                                |                                          |  |  |  |
| where weight is measured in pounds and height is                 |                                          |  |  |  |
| measured in inches.                                              | > (119*702)/(CA EA2)                     |  |  |  |
| Calculate the BMI for a 118 lb person who is 64.5 inches         |                                          |  |  |  |
| tall.                                                            |                                          |  |  |  |
| 08 Vector                                                        |                                          |  |  |  |
| A data structure in R consisting of a collection of all          |                                          |  |  |  |
| numeric (or all character) values where the position in          |                                          |  |  |  |
| the vector is important .                                        |                                          |  |  |  |
|                                                                  |                                          |  |  |  |
| So 165 170 175 is different than 165 175 170                     |                                          |  |  |  |

| 09 Example                                            | Generating     | Vectors:        |                     |                                                         |  |  |
|-------------------------------------------------------|----------------|-----------------|---------------------|---------------------------------------------------------|--|--|
| We have the                                           | ree people w   | ith the corres  | oonding weights     |                                                         |  |  |
| and heights                                           |                |                 |                     |                                                         |  |  |
| Person                                                | 1              | 2               | 3                   |                                                         |  |  |
| Weight                                                | 165            | 170             | 175                 |                                                         |  |  |
| Height                                                | 56             | 58              | 60                  |                                                         |  |  |
| We can crea                                           | ate two vecto  | ors             |                     | > w=c(165,170,175)                                      |  |  |
| * w= the we                                           | hights of the  | three subjects  |                     | >w                                                      |  |  |
| * h= the hei                                          | ghts of the t  | hree subjects   |                     | [1] 165 170 175                                         |  |  |
| This can be done in two different ways:               |                |                 |                     | > h=scan() #The values below are part of the command    |  |  |
| using the c() function and using the scan() function. |                |                 | an() function.      | 56 58                                                   |  |  |
|                                                       |                |                 |                     | 60                                                      |  |  |
| For the scar                                          | () function u  | used creating h | , values are        | > h                                                     |  |  |
| separated b                                           | y spaces or a  | going to the ne | ext line.           | [1] 56 58 60                                            |  |  |
| 10 Vectors of                                         | of character   | values          |                     | >g=c("m", "f", "m")                                     |  |  |
|                                                       |                |                 |                     | >g                                                      |  |  |
|                                                       |                |                 |                     | [1] "m" "f" "m"                                         |  |  |
|                                                       |                |                 |                     | >state=scan(what="", sep="\n")                          |  |  |
| For the scar                                          | n() command    | d, what="" ind  | icates that the     | Pennsylvania                                            |  |  |
| values are c                                          | haracter.      |                 |                     | New York                                                |  |  |
|                                                       |                |                 |                     | West Virginia                                           |  |  |
| It values car                                         | h be more th   | ian one word,   | put one value       | ) state                                                 |  |  |
| per line and                                          | i use the sep  |                 | ate that values     | > state [[1] "Dependuluania" "New York" "West Virginia" |  |  |
| enu at the e                                          | ind of the fir | 10.             |                     | ILT FEITISYIVATIA NEW TOR VVEST VIEBITIA                |  |  |
| 11 Example                                            | Showing Us     | e of Vectors:   |                     | > bmi=(w*703)/(h^2)                                     |  |  |
| From this w                                           | e can calcula  | ite each persoi | n's BMI in a single | > bmi                                                   |  |  |
| step. This cr                                         | eates a new    | object that sto | ores these values   | [1] 36.98820 35.52616 34.17361                          |  |  |
| 12 Sub-setti                                          | ing Vectors    |                 |                     |                                                         |  |  |
| We can find                                           | the height.    | weight or BMI   | of a specific       |                                                         |  |  |
| person.                                               | <i>c ,</i>     | -               |                     |                                                         |  |  |
| Find the hei                                          | ght of Perso   | n 2             |                     | > h[2]                                                  |  |  |
|                                                       |                |                 |                     | [1] 58                                                  |  |  |
| Find the we                                           | ight of Perso  | on 3.           |                     | > w[3]                                                  |  |  |
|                                                       |                |                 |                     | [1] 175                                                 |  |  |
| We can find                                           | these value    | s for more tha  | n one person at a   |                                                         |  |  |
| time.                                                 |                | Level Dev. C    |                     | > bmi[c(1,3)]                                           |  |  |
| Find the BM                                           | II OF Person 1 | L and Person 3  |                     | [1] 30.98820 34.17361                                   |  |  |
| 13 Data Fra                                           | mes            |                 |                     |                                                         |  |  |
| A two-dime                                            | nsional R dat  | ta structure us | ed for individuals  |                                                         |  |  |
| with more t                                           | han one vari   | able. Each rov  | v in the data       |                                                         |  |  |
| frame conta                                           | ins the infor  | mation for one  | e individual and    |                                                         |  |  |
| each columi                                           | n is a variabl | e.              |                     |                                                         |  |  |
| Data frames                                           | s allow us to  | display multin  | le records and      |                                                         |  |  |
| multiple var                                          | iables in a ta | abular format.  |                     |                                                         |  |  |
| 14 Example                                            | Showing Us     | e of Data Fran  | nes:                | > DFbmi=data.frame(h,w,bmi)                             |  |  |
| Let's store t                                         | he heights, v  | veights and BN  | /II's together in a | > DFbmi                                                 |  |  |
| data frame.                                           |                | -               | -                   | h w bmi                                                 |  |  |
|                                                       |                |                 |                     | 1 56 165 36.98820                                       |  |  |
|                                                       |                |                 |                     | 2 58 170 35.52616                                       |  |  |
|                                                       |                |                 |                     | 3 60 175 34.17361                                       |  |  |

| 15 Sub-setting data frames                                                                                                    |                                                                                                    |
|----------------------------------------------------------------------------------------------------|----------------------------------------------------------------------------------------------------|
|                                                                                                    | > DFbmi[2,]                                                                                                    |
| Find <u>all</u> information for the second person:                                                                                                    | h w bmi<br>2 58 170 35.52616                                                                                                    |
| Find the heights and weights for the second and third person:                                                                                                    | <pre>&gt; DFbmi[c(2,3),c(1,2)] # or DFbmi[c(2,3),c("h","w")]</pre>                                                                                                    |
| <b>16 Importing Data Files</b><br>Instead of creating vectors and combining them into a<br>data frame, we can input existing data in tabular<br>format.                                                                                                    |                                                                                                    |
| <b>17 Example of Reading in Data:</b><br>The comma-delimited excel file "body.csv" contains the<br>Gender, height, and weight of 40 individuals (20 males<br>and 20 females) . We input the file into R in two ways.<br>The first way allows you to search for the file you want<br>to work with. | > file=file.choose()<br>> body=read.csv(file)                                                                                                    |
| The second way works only if the file is in your working directory.                                                                                                    | > body=read.csv("body.csv")                                                                                                    |
| 18 Basic Data Frame Information The names() function gives the names of the variables.                                                                                                    | <pre>&gt; names(body) [1] "Gender" "Weight" "Height"</pre>                                                                                                    |
| The <b>head()</b> function shows the names, as well as the first six values of each variable.                                                                                                    | > head(body)         Gender Weight Height         1 Female       118       64.5         2 Male       NA       72.5         3 Male       143       73.3         4 Male       172       68.8         5 Female       147       65.0         6 Female       146       69.0                                                                                                    |
| 19 Using Variables in Data Frames                                                                                                    | > body\$Gender                                                                                                    |
| You can call any variable in a data frame using the name<br>of the data frame followed by \$ followed by the variable<br>name.                                                                                                    | <ul> <li>[1] Female Male Male Male Female Female Female</li> <li>[8] Female Male Male Female Male Male Female</li> <li>[15] Female Female Female Male Female Male</li> <li>[21] Male Male Female Male Female Male Female</li> <li>[28] Male Female Female Female Female Male Male</li> <li>[35] Female Female Male Female Male Male</li> <li>Levels: Female Male</li> </ul> |
| <b>20 Attaching and Detaching</b><br>Using the <b>attach</b> function tells R that we will be working<br>with this data set until we <b>detach</b> it.                                                                                                    | > attach(body)                                                                                                    |
| <b>Note:</b> By using the attach(body) function, you can call<br>the variables by their variable names without including<br>the name of the data frame<br>i.e. Weight rather than body\$Weight                                                                                                    |                                                                                                    |
| <b>21 Example</b><br>Let's calculate the BMI of everyone in this data set. Let's also round these values to a single decimal place.                                                                                                    | <pre>&gt; BMI=(Weight*703)/(Height^2) &gt; BMI=round(BMI,digits=1) &gt; head(BMI)</pre>                                                                                                    |
|                                                                                                    | [1] 19 9 NA 18 7 25 5 24 5 21 6                                                                                                    |

| 22 Adding The BMI Vector To The Current Data Frame:                                                                                                    |                                                                                                    |                                                                                                    |                                                                                                    |                                                                                                    | > newbody=data.frame(body,BMI)                                                                      |                                       |                                                                                                    |                                                                                             |                                                        |                                           |                              |
|----------------------------------------------------------------------------------------------------|----------------------------------------------------------------------------------------------------|----------------------------------------------------------------------------------------------------|----------------------------------------------------------------------------------------------------|----------------------------------------------------------------------------------------------------|----------------------------------------------------------------------------------------------------|---------------------------------------|----------------------------------------------------------------------------------------------------|---------------------------------------------------------------------------------------------|--------------------------------------------------------|-------------------------------------------|------------------------------|
| Now add this vector of newly calculated BMI's to our                                                                                                    |                                                                                                    |                                                                                                    |                                                                                                    |                                                                                                    | > head(newbody)                                                                                     |                                       |                                                                                                    |                                                                                             |                                                        |                                           |                              |
| data frame. Since we are altering the data frame, let's                                                                                                    |                                                                                                    |                                                                                                    |                                                                                                    |                                                                                                    | Gender Weight Height BMI                                                                            |                                       |                                                                                                    |                                                                                             |                                                        |                                           |                              |
| name this altered data set <b>newbody</b> .                                                                                                    |                                                                                                    |                                                                                                    |                                                                                                    | 1 Female                                                                                                    | 118                                                                                                 | 64.5 19                               | 9.9                                                                                                    |                                                                                             |                                                        |                                           |                              |
| Missing Values                                                                                                    |                                                                                                    |                                                                                                    |                                                                                                    |                                                                                                    | 2 IVIdle                                                                                            | 1/A                                   | 72.5                                                                                                    | νΑ<br>2 7                                                                                   |                                                        |                                           |                              |
| Notice that some of the values in our data set are " $NA$ "                                                                                                    |                                                                                                    |                                                                                                    |                                                                                                    |                                                                                                    | 3 Male 143 /3.3 18.7<br>4 Male 172 69.8 25.5                                                        |                                       |                                                                                                    |                                                                                             |                                                        |                                           |                              |
| This means that they are missing values of there are                                                                                                    |                                                                                                    |                                                                                                    |                                                                                                    |                                                                                                    | 5 Female                                                                                            | 147                                   | 65.0 24                                                                                                    | 4.5                                                                                         |                                                        |                                           |                              |
| missing                                                                                                    | values fo                                                                                                    | or the We                                                                                                    | eight or H                                                                                                    | leight.                                                                                                    | our BMI                                                                                             | will be                               | 6 Female                                                                                                    | 146                                                                                         | 69.0 2                                                 | 1.6                                       |                              |
| missing as well since our BMI depends on the Weight                                                                                                    |                                                                                                    |                                                                                                    |                                                                                                    |                                                                                                    |                                                                                                    |                                       |                                                                                                    |                                                                                             |                                                        |                                           |                              |
| and Height.                                                                                                    |                                                                                                    |                                                                                                    |                                                                                                    |                                                                                                    |                                                                                                    |                                       |                                                                                                    |                                                                                             |                                                        |                                           |                              |
| 23 Descriptive Statistics:                                                                                                    |                                                                                                    |                                                                                                    |                                                                                                    |                                                                                                    | > summary(n                                                                                         | ewbody                                | ')                                                                                                    |                                                                                             |                                                        |                                           |                              |
|                                                                                                    |                                                                                                    |                                                                                                    |                                                                                                    |                                                                                                    |                                                                                                    |                                       | Condon                                                                                                    | We                                                                                          | ight                                                   | Voight                                    | DMT                          |
| lo find t                                                                                                    | the avera                                                                                                    | age heigh                                                                                                    | it, weigh<br>Lin D                                                                                                    | t or BM                                                                                                    | I, we car                                                                                           | n use                                 | Female:20                                                                                                    | Min.                                                                                        | :106.0                                                 | Min. :62.00                               | Min. :18.70                  |
| the sum                                                                                                    | mary()                                                                                                    | command                                                                                                    | i in K.                                                                                                    |                                                                                                    |                                                                                                    |                                       | Male :20                                                                                                    | 1st Qu                                                                                      | .:135.2                                                | 1st Qu.:66.00                             | 1st Qu.:20.70                |
|                                                                                                    | provide                                                                                                    | es the hui                                                                                                    | mber or i                                                                                                    | missing<br>r data c                                                                                                    | data vai                                                                                            | ues for                               |                                                                                                    | Median<br>Mean                                                                              | :146.5                                                 | Median :68.00<br>Mean :68.53              | Median :22.30<br>Mean :22.63 |
| each var                                                                                                    | of male                                                                                                    | s as it do                                                                                                    | e triat ou                                                                                                    | rualas                                                                                                    | et nas ar                                                                                           | requar                                |                                                                                                    | 3rd Qu                                                                                      | .:172.0                                                | 3rd Qu.:70.50                             | 3rd Qu.:23.68                |
| the aver                                                                                                    | of male                                                                                                    | s as it uoi                                                                                                    |                                                                                                    | es. me                                                                                                    | weart st                                                                                            | lows                                  |                                                                                                    | Max.                                                                                        | :192.0                                                 | Max. :77.00                               | Max. :29.90                  |
| the aver                                                                                                    | age for i                                                                                                    |                                                                                                    | able.                                                                                                    |                                                                                                    |                                                                                                    |                                       |                                                                                                    | NA'S                                                                                        | : 2.0                                                  | NA'S : 1.00                               | NA'S : 2.00                  |
| To find t                                                                                                    | he meai                                                                                                    | n BMI sco                                                                                                    | ore for th                                                                                                    | is data                                                                                                    | set, we r                                                                                           | need to                               | > mean(BMI)                                                                                                    | 1                                                                                           |                                                        |                                           |                              |
| account                                                                                                    | for the                                                                                                    | missing v                                                                                                    | alues. Th                                                                                                    | ie <mark>na.rn</mark>                                                                                                    | n functio                                                                                           | on                                    | [1]NA                                                                                                    |                                                                                             |                                                        |                                           |                              |
| removes                                                                                                    | s those r                                                                                                    | nissing va                                                                                                    | alues.                                                                                                    |                                                                                                    |                                                                                                    |                                       | (5.5.4)                                                                                                    | _                                                                                           |                                                        |                                           |                              |
|                                                                                                    |                                                                                                    |                                                                                                    |                                                                                                    |                                                                                                    |                                                                                                    |                                       | > mean(BMI,                                                                                                    | na.rm=T                                                                                     | )                                                      |                                           |                              |
|                                                                                                    |                                                                                                    |                                                                                                    |                                                                                                    |                                                                                                    |                                                                                                    |                                       | [1]22.02032                                                                                                    |                                                                                             |                                                        |                                           |                              |
| Find the                                                                                                    | standar                                                                                                    | d deviati                                                                                                    | on of the                                                                                                    | BMI's                                                                                                    |                                                                                                    |                                       | > sd(BMI.na.                                                                                                    | rm=T)                                                                                       |                                                        |                                           |                              |
|                                                                                                    | 00000                                                                                                    | a acriati                                                                                                    | 0.1.01.01.0                                                                                                    |                                                                                                    |                                                                                                    |                                       | [1] 2.5721                                                                                                    |                                                                                             |                                                        |                                           |                              |
| 24 Finding Descriptive Statistics of Subsets of                                                                                                    |                                                                                                    |                                                                                                    |                                                                                                    | > moon/Hoig                                                                                                    | ht[Cond                                                                                             | or"Ma                                 | lo"l no rm-T)                                                                                                    |                                                                                             |                                                        |                                           |                              |
| 24 Fillul                                                                                                    | •                                                                                                    |                                                                                                    | atistics c                                                                                                    | JI SUDSE                                                                                                    |                                                                                                    |                                       | > mean(neig                                                                                                    | ntleeua                                                                                     | er Ivia                                                | ie j,na.m=1)                              |                              |
| Individu                                                                                                    | als                                                                                                    |                                                                                                    |                                                                                                    |                                                                                                    |                                                                                                    | _                                     | [1] 71.43158                                                                                                    | nt[Gena                                                                                     | er Ividi                                               | ie j,iia.iiii–i)                          |                              |
| Individu<br>We can                                                                                                    | also find                                                                                                    | I the mea                                                                                                    | n BMI, h                                                                                                    | eight o                                                                                                    | r weight                                                                                            | for                                   | [1] 71.43158                                                                                                    | nılgena                                                                                     | er ivia                                                | ie j,iia.iiii–1)                          |                              |
| Individu<br>We can<br>males or                                                                                                    | also find<br>also find<br>r female                                                                                                    | l the mea<br>s. Let's fii                                                                                                    | n BMI, h<br>nd the m                                                                                                    | eight o<br>ean hei                                                                                                    | r weight<br>ght for r                                                                               | for<br>nales.                         | [1] 71.43158                                                                                                    | Condo                                                                                       |                                                        |                                           |                              |
| Individu<br>We can<br>males or                                                                                                    | also find<br>also find<br>r female                                                                                                    | I the mea<br>s. Let's fin                                                                                                    | n BMI, h<br>nd the m                                                                                                    | eight o<br>ean hei                                                                                                    | r weight<br>ght for r                                                                               | for<br>nales.                         | > mean(Heig<br>[1] 71.43158<br>> tapply(BMI                                                                                                    | , Gende                                                                                     | r, mean, i                                             | na.rm=T)                                  |                              |
| Individu<br>We can<br>males of<br>Now let                                                                                                    | also find<br>also find<br>r female<br>'s find th                                                                                                    | I the mea<br>s. Let's fin<br>ne mean E                                                                                                    | n BMI, h<br>nd the m<br>3MI for b                                                                                                    | eight o<br>ean hei<br>ooth ma                                                                                                    | r weight<br>ght for r<br>les and                                                                    | for<br>nales.<br>MI for               | <ul> <li>&gt; mean(neig)</li> <li>[1] 71.43158</li> <li>&gt; tapply(BMI</li> <li>Female</li> </ul>                                                                                                    | , Gende                                                                                     | r, mean, i                                             | na.rm=T)                                  |                              |
| Individu<br>We can<br>males of<br>Now let'<br>females                                                                                                    | also find<br>r female<br>'s find th<br>separat                                                                                                    | I the mea<br>s. Let's fin<br>ne mean E<br>ely. As we                                                                                                    | n BMI, h<br>nd the m<br>BMI for b<br>e can see                                                                                                    | eight o<br>ean hei<br>ooth ma<br>e, the av                                                                                                    | r weight<br>ght for r<br>les and<br>verage B<br>her than                                            | for<br>males.<br>MI for               | <ul> <li>&gt; mean(reig)</li> <li>[1] 71.43158</li> <li>&gt; tapply(BMI</li> <li>Female</li> <li>22.275 23.0</li> </ul>                                                                                                    | <b>, Gende</b><br>Male                                                                      | r, mean, i                                             | na.rm=T)                                  |                              |
| Individu<br>We can<br>males of<br>Now let'<br>females<br>the male<br>average                                                                                                    | ials<br>also find<br>r female<br>'s find th<br>separat<br>es in this<br>BMI for                                                                                                    | I the mea<br>s. Let's fin<br>ne mean E<br>ely. As wo<br>s particula<br>the fema                                                                                                    | n BMI, h<br>nd the m<br>BMI for b<br>e can see<br>ar data se<br>ales.                                                                                                    | eight o<br>ean hei<br>ooth ma<br>e, the av<br>et is hig                                                                                                    | r weight<br>ght for r<br>les and<br>verage B<br>her than                                            | for<br>males.<br>MI for<br>i the      | <ul> <li>&gt; mean(neig)</li> <li>[1] 71.43158</li> <li>&gt; tapply(BMI</li> <li>Female</li> <li>22.275 23.0</li> </ul>                                                                                                    | <b>, Gende</b><br>Male<br>01667                                                             | r, mean, i                                             | na.rm=T)                                  |                              |
| Individu<br>We can<br>males on<br>Now let'<br>females<br>the male<br>average                                                                                                    | also find<br>r female<br>'s find th<br>separat<br>es in this<br>BMI for                                                                                                    | the mea<br>s. Let's fin<br>ne mean f<br>ely. As wo<br>s particula<br>the fema                                                                                                    | n BMI, h<br>nd the m<br>BMI for b<br>e can see<br>ar data se<br>ales.                                                                                                    | eight o<br>ean hei<br>ooth ma<br>e, the av                                                                                                    | r weight<br>ght for r<br>les and<br>verage B<br>her than                                            | for<br>males.<br>MI for<br>the        | <ul> <li>&gt; mean(neig)</li> <li>[1] 71.43158</li> <li>&gt; tapply(BMI</li> <li>Female</li> <li>22.275 23.0</li> </ul>                                                                                                    | <b>, Gende</b><br>Male<br>1667                                                              | r, mean, i                                             | na.rm=T)                                  |                              |
| Individu<br>We can<br>males on<br>Now let'<br>females<br>the male<br>average<br>Let's see                                                                                           | also find<br>r female<br>r's find th<br>separat<br>es in this<br>BMI for<br>how m                                                                                                    | I the mea<br>s. Let's fin<br>ne mean E<br>ely. As we<br>s particula<br>the fema<br>any peop                                                                                                    | n BMI, h<br>nd the m<br>BMI for b<br>e can see<br>ar data se<br>ales.<br>le have a                                                                                                    | eight o<br>ean hei<br>ooth ma<br>e, the av<br>et is hig                                                                                                    | r weight<br>ght for r<br>les and<br>verage B<br>her than                                            | for<br>males.<br>MI for<br>a the      | <ul> <li>&gt; mean(neig)</li> <li>[1] 71.43158</li> <li>&gt; tapply(BMI</li> <li>Female</li> <li>22.275 23.0</li> <li>&gt; sum(BMI&gt;2</li> </ul>                                                                                                    | , Gender<br>Male<br>01667<br>25,na.rm                                                       | r, mean, i<br>=T)                                      | na.rm=T)                                  |                              |
| Individu<br>We can<br>males on<br>Now let'<br>females<br>the male<br>average<br>Let's see<br>(overwe                                                                                | also find<br>r female<br>'s find th<br>separat<br>es in this<br>BMI for<br>how m<br>ight or c                                                                                                    | I the mea<br>s. Let's fin<br>he mean I<br>ely. As we<br>particula<br>the fema<br>any peop<br>obese).                                                                                                    | in BMI, h<br>nd the m<br>BMI for b<br>e can see<br>ar data se<br>ales.<br>Ile have a                                                                                                    | eight oi<br>ean hei<br>ooth ma<br>e, the av<br>et is hig<br>a BMI al                                                                                                    | r weight<br>ght for r<br>les and<br>verage B<br>her than                                            | for<br>males.<br>MI for<br>the        | <ul> <li>&gt; mean(neig)</li> <li>[1] 71.43158</li> <li>&gt; tapply(BMI</li> <li>Female</li> <li>22.275 23.0</li> <li>&gt; sum(BMI&gt;2</li> <li>[1] 7</li> </ul>                                                                                                    | , Gender<br>Male<br>01667<br>25,na.rm                                                       | r, mean, i<br>=T)                                      | na.rm=T)                                  |                              |
| Individu<br>We can<br>males of<br>Now let'<br>females<br>the male<br>average<br>Let's see<br>(overwe<br>Notice t                                                                    | also find<br>r female<br>r's find th<br>separat<br>es in this<br>BMI for<br>e how m<br>ight or o                                                                                                    | I the mea<br>s. Let's fin<br>he mean I<br>ely. As we<br>s particula<br>the fema<br>any peop<br>obese).<br>e 7 peopl                                                                                                    | In BMI, h<br>nd the m<br>BMI for b<br>e can see<br>ar data se<br>ales.<br>Ile have a<br>e who ar                                                                                                    | eight o<br>ean hei<br>ooth ma<br>e, the av<br>et is hig<br>a BMI al                                                                                                    | r weight<br>ght for r<br>les and<br>verage B<br>her than<br>bove 25<br>orized as                    | for<br>males.<br>MI for<br>a the<br>s | <ul> <li>&gt; mean(neig)</li> <li>[1] 71.43158</li> <li>&gt; tapply(BMI</li> <li>Female</li> <li>22.275 23.0</li> <li>&gt; sum(BMI&gt;2</li> <li>[1] 7</li> </ul>                                                                                                    | , Gender<br>Male<br>01667<br>25,na.rm                                                       | r, mean, i<br>=T)                                      | na.rm=T)                                  |                              |
| Individu<br>We can<br>males on<br>Now let'<br>females<br>the male<br>average<br>Let's see<br>(overwe<br>Notice to<br>overwei                                                        | also find<br>r female<br>r's find th<br>separat<br>es in this<br>BMI for<br>how m<br>ight or o<br>there are<br>ght or o                                                                                                    | I the mea<br>s. Let's fin<br>ne mean f<br>ely. As wo<br>s particula<br>the fema<br>any peop<br>obese).<br>e 7 peopl<br>bese.                                                                                                    | n BMI, h<br>nd the m<br>BMI for b<br>e can see<br>ar data se<br>ales.<br>le have a<br>e who ar                                                                                                    | eight o<br>ean hei<br>ooth ma<br>e, the av<br>et is hig<br>a BMI al                                                                                                    | r weight<br>ght for r<br>les and<br>verage B<br>her than<br>bove 25<br>orized as                    | for<br>males.<br>MI for<br>the<br>s   | <ul> <li>&gt; mean(neig)</li> <li>[1] 71.43158</li> <li>&gt; tapply(BMI</li> <li>Female</li> <li>22.275 23.0</li> <li>&gt; sum(BMI&gt;2</li> <li>[1] 7</li> </ul>                                                                                                    | , Gender<br>Male<br>01667<br>25,na.rm                                                       | r, mean, i<br>=T)                                      | na.rm=T)                                  |                              |
| Individu<br>We can<br>males on<br>Now let'<br>females<br>the male<br>average<br>Let's see<br>(overwe<br>Notice to<br>overwei                                                        | also find<br>r female<br>r's find th<br>separat<br>es in this<br>BMI for<br>e how m<br>ight or o<br>there are<br>ght or o                                                                                                    | I the mea<br>s. Let's fin<br>he mean I<br>ely. As we<br>particula<br>the fema<br>any peop<br>obese).<br>e 7 peopl<br>bese.                                                                                                    | in BMI, h<br>nd the m<br>BMI for b<br>e can see<br>ar data se<br>ales.<br>Ile have a<br>e who ar                                                                                                    | eight oi<br>ean hei<br>ean hei<br>eoth ma<br>e, the av<br>et is hig<br>a BMI al<br>re categ                                                                                                    | r weight<br>ght for r<br>les and<br>verage B<br>her than<br>bove 25<br>orized as                    | for<br>males.<br>MI for<br>i the<br>s | <ul> <li>&gt; mean(neig)</li> <li>[1] 71.43158</li> <li>&gt; tapply(BMI</li> <li>Female</li> <li>22.275 23.0</li> <li>&gt; sum(BMI&gt;2</li> <li>[1] 7</li> <li>&gt; BMI[BMI&gt;2</li> <li>[1] NA 25.5</li> </ul>                                                                     | , Gende<br>Male<br>1667<br>25,na.rm                                                         | r, mean, i<br>=T)                                      | na.rm=T)                                  |                              |
| Individu<br>We can<br>males of<br>Now let'<br>females<br>the male<br>average<br>Let's see<br>(overwe<br>Notice to<br>overwei<br>Let's also                                          | also find<br>r female<br>r's find th<br>separat<br>es in this<br>BMI for<br>e how m<br>ight or o<br>there are<br>ght or o<br>o see wh                                                                                                    | I the mea<br>s. Let's fin<br>ne mean B<br>ely. As wo<br>s particula<br>the fema<br>any peop<br>obese).<br>e 7 peopl<br>bese.<br>nat the Bl                                                                                                    | n BMI, h<br>nd the m<br>BMI for b<br>e can see<br>ar data se<br>ales.<br>Ile have a<br>e who ar<br>MI values                                                                                                    | eight oi<br>ean hei<br>ooth ma<br>e, the av<br>et is hig<br>a BMI al<br>re categ<br>s above                                                                                                    | r weight<br>ght for r<br>les and<br>verage B<br>her than<br>bove 25<br>orized a:<br>25.             | for<br>males.<br>MI for<br>a the<br>s | <ul> <li>&gt; mean(neig)</li> <li>[1] 71.43158</li> <li>&gt; tapply(BMI</li> <li>Female</li> <li>22.275</li> <li>23.0</li> <li>&gt; sum(BMI&gt;2</li> <li>[1] 7</li> <li>&gt; BMI[BMI&gt;2</li> <li>[1] NA 25.5</li> </ul>                                                            | , Gender<br>Male<br>01667<br>25,na.rm<br>25]<br>28.2 25.5                                   | r, mean, i<br>=T)<br>5 25.8 N/                         | na.rm=T)                                  |                              |
| Individu<br>We can<br>males on<br>Now let'<br>females<br>the male<br>average<br>Let's see<br>(overwe<br>Notice to<br>overwei<br>Let's alse<br>To exclu                              | also find<br>r female<br>r's find th<br>separat<br>es in this<br>BMI for<br>e how m<br>ight or o<br>there are<br>ght or o<br>o see wh                                                                                                    | I the mea<br>s. Let's fin<br>he mean f<br>ely. As wo<br>s particula<br>the fema<br>any peop<br>obese).<br>e 7 peopl<br>bese.<br>hat the Bf<br>nissing va                                                                                                    | In BMI, h<br>nd the m<br>BMI for b<br>e can see<br>ar data se<br>ales.<br>Ile have a<br>e who ar<br>MI values                                                                                                    | eight o<br>ean hei<br>ooth ma<br>e, the av<br>et is hig<br>a BMI al<br>re categ<br>s above                                                                                                    | r weight<br>ght for r<br>les and<br>verage B<br>her than<br>bove 25<br>orized as<br>25.             | for<br>males.<br>MI for<br>the<br>s   | <ul> <li>&gt; mean(neig)</li> <li>[1] 71.43158</li> <li>&gt; tapply(BMI</li> <li>Female</li> <li>22.275</li> <li>23.0</li> <li>&gt; sum(BMI&gt;2</li> <li>[1] 7</li> <li>&gt; BMI[BMI&gt;2</li> <li>[1] NA 25.5</li> <li>&gt; BMI[BMI&gt;2</li> </ul>                                 | , Gender<br>Male<br>01667<br>25,na.rm<br>25]<br>28.2 25.5                                   | r, mean, i<br>=T)<br>5 25.8 N/<br>na(BMI)]             | na.rm=T)                                  |                              |
| Individu<br>We can<br>males of<br>Now let'<br>females<br>the male<br>average<br>Let's see<br>(overwe<br>Notice to<br>overwei<br>Let's also<br>To exclu<br>Note: Let                 | also find<br>r female<br>r's find th<br>separat<br>es in this<br>BMI for<br>e how m<br>ight or o<br>there are<br>ght or ol<br>o see wh<br>de the n<br>ogical Op                                                                                | I the mea<br>s. Let's fin<br>he mean I<br>ely. As we<br>s particula<br>the fema<br>any peop<br>obese).<br>e 7 peoplo<br>bese.<br>hat the BI<br>missing va<br>perators                                                                                                    | In BMI, h<br>nd the m<br>BMI for b<br>e can see<br>ar data se<br>ales.<br>Ile have a<br>e who ar<br>MI values                                                                                                    | eight oi<br>ean hei<br>ooth ma<br>e, the av<br>et is hig<br>a BMI al<br>e categ<br>s above                                                                                                    | r weight<br>ght for r<br>les and<br>verage B<br>her than<br>bove 25<br>orized as<br>25.             | for<br>males.<br>MI for<br>the<br>s   | <ul> <li>&gt; mean(neig)</li> <li>[1] 71.43158</li> <li>&gt; tapply(BMI</li> <li>Female</li> <li>22.275 23.0</li> <li>&gt; sum(BMI&gt;2</li> <li>[1] 7</li> <li>&gt; BMI[BMI&gt;2</li> <li>[1] NA 25.5 3</li> <li>&gt; BMI[BMI&gt;2</li> <li>[1] 25.5 28.2</li> </ul>                 | , Gende<br>Male<br>1667<br>25,na.rm<br>25]<br>28.2 25.<br>28.2 25.<br>25 & !is.r<br>25.5 2! | r, mean, i<br>=T)<br>5 25.8 N/<br>na(BMI)]<br>5.8 25.3 | A 25.3 29.9 26.7                          |                              |
| Individu<br>We can<br>males of<br>Now let'<br>females<br>the male<br>average<br>Let's see<br>(overwe<br>Notice to<br>overwei<br>Let's also<br>To exclu<br>Note: Let's               | also find<br>r female<br>r's find th<br>separat<br>es in this<br>BMI for<br>e how m<br>ight or of<br>there are<br>ght or of<br>o see wh<br>de the n<br>ogical Of<br><                                                                          | I the mea<br>s. Let's fin<br>he mean I<br>ely. As we<br>s particula<br>the fema<br>any peop<br>bbese).<br>e 7 peopl<br>bbese.<br>hat the BI<br>missing va<br><u>perators</u><br>Exactly                                                                                                    | In BMI, h<br>nd the m<br>BMI for b<br>e can see<br>ar data se<br>ales.<br>Ile have a<br>e who ar<br>MI values<br>Ilues                                                                                                    | eight oi<br>ean hei<br>ooth ma<br>e, the av<br>et is hig<br>a BMI al<br>re categ<br>s above                                                                                                    | r weight<br>ght for r<br>les and<br>verage B<br>her than<br>bove 25<br>orized a:<br>25.             | for<br>males.<br>MI for<br>the<br>s   | <ul> <li>&gt; mean(neig)</li> <li>[1] 71.43158</li> <li>&gt; tapply(BMI</li> <li>Female</li> <li>22.275</li> <li>23.0</li> <li>&gt; sum(BMI&gt;2</li> <li>[1] 7</li> <li>&gt; BMI[BMI&gt;2</li> <li>[1] NA 25.5</li> <li>&gt; BMI[BMI&gt;2</li> <li>[1] 25.5</li> <li>28.2</li> </ul> | , Gender<br>Male<br>01667<br>25,na.rm<br>25]<br>28.2 25.5<br>25 & !is.r<br>25.5 2!          | r, mean, i<br>=T)<br>5 25.8 NA<br>ha(BMI)]<br>5.8 25.3 | na.rm=T)<br>A 25.3 29.9 26.7<br>29.9 26.7 |                              |
| Individu<br>We can<br>males on<br>Now let'<br>females<br>the male<br>average<br>Let's see<br>(overwe<br>Notice to<br>overwei<br>Let's alse<br>To exclu<br>Note: Le<br>Less<br>than  | also find<br>r female<br>r's find th<br>separat<br>es in this<br>BMI for<br>e how m<br>ight or of<br>there are<br>ght or of<br>o see wh<br>de the n<br>ogical Of<br><<br>than                                                                  | I the mea<br>s. Let's fin<br>he mean f<br>ely. As wo<br>s particula<br>the fema<br>any peop<br>bese).<br>e 7 peopl<br>bese.<br>hat the Bf<br>nissing va<br>perators<br>Exactly<br>equal                                                                                                    | In BMI, h<br>and the m<br>BMI for b<br>e can see<br>ar data se<br>ales.<br>Ile have a<br>e who ar<br>MI values<br>Ilues<br>Not<br>equal                                                                                                    | eight o<br>ean hei<br>ooth ma<br>e, the av<br>et is hig<br>a BMI al<br>re categ<br>s above                                                                                                    | r weight<br>ght for r<br>les and<br>verage B<br>her than<br>bove 25<br>orized a:<br>25.<br>and      | for<br>males.<br>MI for<br>the<br>s   | <pre>&gt; mean(reig) [1] 71.43158 &gt; tapply(BMI Female 22.275 23.0 &gt; sum(BMI&gt;2 [1] 7 &gt; BMI[BMI&gt;2 [1] NA 25.5 &gt; BMI[BMI&gt;2 [1] 25.5 28.2</pre>                                                                                                    | , Gender<br>Male<br>01667<br>25,na.rm<br>28.2 25.5<br>28.2 25.5<br>25 & !is.r<br>25.5 2!    | r, mean, i<br>=T)<br>5 25.8 NA<br>ba(BMI)]<br>5.8 25.3 | A 25.3 29.9 26.7<br>29.9 26.7             |                              |
| Individu<br>We can<br>males of<br>Now let'<br>females<br>the male<br>average<br>Let's see<br>(overwe<br>Notice to<br>overwei<br>Let's also<br>To exclu<br>Note: Let's<br>than       | also find<br>r female<br>r's find th<br>separat<br>es in this<br>BMI for<br>there are<br>ght or of<br>there are<br>ght or of<br>o see wh<br>ogical Op<br>c<br>than<br>or =                                                                     | I the mea<br>s. Let's fin<br>he mean I<br>ely. As we<br>s particula<br>the fema<br>any peop<br>obese).<br>e 7 peoplo<br>bese.<br>hat the BI<br>missing va<br>perators<br>Exactly<br>equal<br>to                                                                                                    | In BMI, h<br>and the m<br>BMI for b<br>e can see<br>ar data se<br>ales.<br>Ile have a<br>e who ar<br>MI values<br>alues<br>Not<br>equal<br>to                                                                                                    | eight oi<br>ean hei<br>ooth ma<br>e, the av<br>et is hig<br>a BMI al<br>e categ<br>s above                                                                                                    | r weight<br>ght for r<br>les and<br>verage B<br>her than<br>bove 25<br>orized as<br>25.             | for<br>males.<br>MI for<br>the<br>s   | <pre>&gt; mean(reig) [1] 71.43158 &gt; tapply(BMI Female 22.275 23.0 &gt; sum(BMI&gt;2 [1] 7 &gt; BMI[BMI&gt;2 [1] NA 25.5 1 &gt; BMI[BMI&gt;2 [1] 25.5 28.2</pre>                                                                                                    | , Gender<br>Male<br>01667<br>25,na.rm<br>25]<br>28.2 25.5<br>25 & !is.r<br>25.5 2!          | r, mean, i<br>=T)<br>5 25.8 N/<br>ha(BMI)]<br>5.8 25.3 | na.rm=T)<br>A 25.3 29.9 26.7<br>29.9 26.7 |                              |
| Individu<br>We can<br>males of<br>Now let'<br>females<br>the male<br>average<br>Let's see<br>(overwe<br>Notice to<br>overwei<br>Let's also<br>To exclu<br>Note: Let's<br>than       | also find<br>r female<br>r's find th<br>separat<br>es in this<br>BMI for<br>e how m<br>ight or of<br>there are<br>ght or of<br>o see wh<br>de the n<br>ogical Of<br><<br>than<br>or =<br>to                                                    | the means. Let's find<br>the mean find the femans<br>any peopolese).<br>The 7 peopoleses for the femans<br>any peopoleses for the femans<br>the femans for the femans for t      | In BMI, h<br>and the m<br>BMI for b<br>e can see<br>ar data se<br>ales.<br>Ile have a<br>e who ar<br>MI values<br>Not<br>equal<br>to                                                                                                    | eight oi<br>ean hei<br>ooth ma<br>e, the av<br>et is hig<br>a BMI al<br>re categ<br>s above                                                                                                    | r weight<br>ght for r<br>les and<br>verage B<br>her than<br>bove 25<br>orized a:<br>25.             | for<br>males.<br>MI for<br>the<br>s   | <pre>&gt; mean(neig) [1] 71.43158 &gt; tapply(BMI Female 1 22.275 23.0 &gt; sum(BMI&gt;2 [1] 7 &gt; BMI[BMI&gt;2 [1] NA 25.5 3 &gt; BMI[BMI&gt;2 [1] 25.5 28.2</pre>                                                                                                    | , Gender<br>Male<br>01667<br>25,na.rm<br>25]<br>28.2 25.5<br>25 & !is.r<br>25.5 2!          | r, mean, i<br>=T)<br>5 25.8 N/<br>ha(BMI)]<br>5.8 25.3 | na.rm=T)<br>A 25.3 29.9 26.7<br>29.9 26.7 |                              |
| Individu<br>We can<br>males on<br>Now let'<br>females<br>the male<br>average<br>Let's see<br>(overwe<br>Notice to<br>overwei<br>Let's also<br>To exclu<br>Note: Let<br>Less<br>than | also find<br>also find<br>r female<br>r's find th<br>separat<br>es in this<br>BMI for<br>e how m<br>ight or of<br>there are<br>ght or of<br>there are<br>ght or of<br>the for<br>o see wh<br>de the m<br>ogical Of<br>than<br>or =<br>to<br><= | I the mea<br>s. Let's fin<br>he mean I<br>ely. As we<br>s particula<br>the fema<br>any peop<br>obese).<br>e 7 peoplo<br>bese.<br>hat the BI<br>missing va<br>perators<br>Exactly<br>equal<br>to                                                                                                    | In BMI, head the mean set of the mean set of the mean set of the set of the s | eight oi<br>ean hei<br>ean hei<br>ean ean ean<br>ean ean ean<br>ean ean ean<br>ean ean ean<br>ean ean ean<br>ean ean ean<br>ean ean ean<br>ean ean ean<br>ean ean ean<br>ean ean ean<br>ean ean ean<br>ean ean ean<br>ean ean ean ean<br>ean ean ean ean ean ean ean ean ean ean | r weight<br>ght for r<br>les and<br>verage B<br>her than<br>bove 25<br>orized as<br>25.<br>and<br>& | for<br>males.<br>MI for<br>the<br>s   | > mean(reig) [1] 71.43158 > tapply(BMI Female 22.275 23.0 > sum(BMI>2 [1] 7 > BMI[BMI>2 [1] NA 25.5 3 > BMI[BMI>2 [1] 25.5 28.2                                                                                                    | , Gender<br>Male<br>1667<br>25,na.rm<br>25]<br>28.2 25.5<br>25 & !is.r<br>25.5 2!           | r, mean, i<br>=T)<br>5 25.8 N/<br>ha(BMI)]<br>5.8 25.3 | A 25.3 29.9 26.7<br>29.9 26.7             |                              |
| Individu<br>We can<br>males of<br>Now let'<br>females<br>the male<br>average<br>Let's see<br>(overwe<br>Notice to<br>overwei<br>Let's also<br>To exclu<br>Note: Le<br>Less<br>than  | also find<br>r female<br>r's find th<br>separat<br>es in this<br>BMI for<br>e how m<br>ight or of<br>there are<br>ght or of<br>o see wh<br>ogical Op<br><<br>than<br>or =<br>to<br><=                                                          | the means. Let's find<br>the mean find the femans<br>any peopoblese).<br>The 7 peoplobese for the femans<br>any peoplobese for the femans<br>the femans for the femans<br>any peoplobese for the femans<br>the femans for the femans for the | In BMI, head the mean set of the mean set of the mean set of the set of the s | eight oi<br>ean hei<br>ooth ma<br>e, the av<br>et is hig<br>a BMI al<br>re categ<br>s above<br>Not                                                                                                    | r weight<br>ght for r<br>les and<br>verage B<br>her than<br>bove 25<br>orized as<br>25.             | for<br>males.<br>MI for<br>the<br>s   | > inean(reig)<br>[1] 71.43158 > tapply(BMI<br>Female 122.275 23.0 > sum(BMI>2<br>[1] 7 > BMI[BMI>2<br>[1] NA 25.5 1 > BMI[BMI>2<br>[1] 25.5 28.2                                                                                                    | , Gender<br>Male<br>01667<br>25,na.rm<br>25]<br>28.2 25.5<br>25 & !is.r<br>25.5 2!          | r, mean, i<br>=T)<br>5 25.8 N/<br>ha(BMI)]<br>5.8 25.3 | A 25.3 29.9 26.7                          |                              |

| Let's see the complete records for individuals with a | > newbody[BMI>25,] |           |        |        |          |  |
|-------------------------------------------------------|--------------------|-----------|--------|--------|----------|--|
| BMI exceeding 25.                                     |                    | Gender    | Weight | Height | BMI      |  |
|                                                       | NA                 | <na></na> | NA     | NA     | NA       |  |
|                                                       | 4                  | Male      | 172    | 68.8   | 25.54506 |  |
| Note the comma inside the subsetting brackets         | 8                  | Female    | 175    | 66.0   | 28.24265 |  |
|                                                       | 10                 | Male      | 172    | 68.8   | 25.54506 |  |
| Before the comma: records                             | 20                 | Male      | 180    | 70.0   | 25.82449 |  |
| After the comma: variables                            | NA.1               | <na></na> | NA     | NA     | NA       |  |
|                                                       | 30                 | Female    | 159    | 66.5   | 25.27605 |  |
|                                                       | 32                 | Male      | 191    | 67.0   | 29.91156 |  |
|                                                       | 34                 | Male      | 181    | 69.0   | 26.72611 |  |
|                                                       |                    |           |        |        |          |  |

25 Graphical Interpretation:

Now let's look at the BMI's graphically using a histogram.

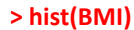

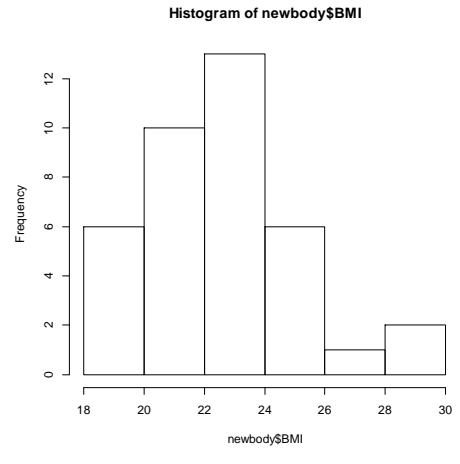

Let's make a **boxplot** of the BMI's for males and females and compare. Here we can verify that BMI tends to be a little higher for males than for females.

Or even better: (Come to the R Workshop in Graphs!)

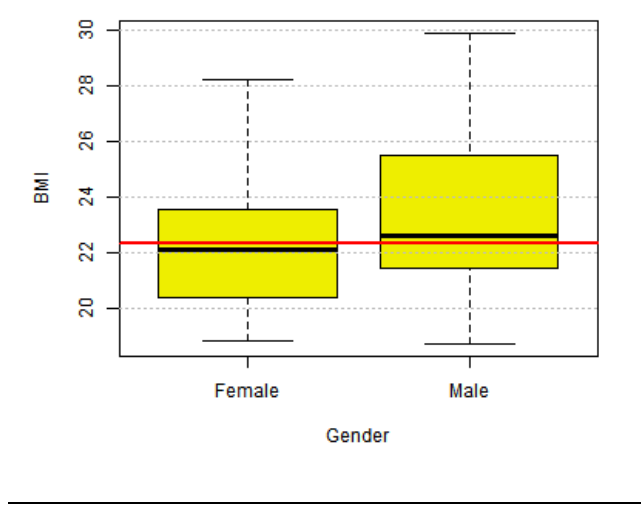

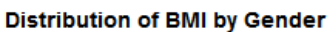

## > boxplot(BMI~Gender)

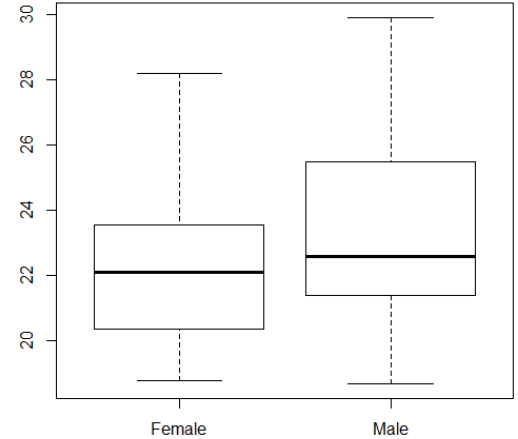

>boxplot(BMI~Gender, main="Distribution of BMI by Gender", xlab="Gender", ylab="BMI", col="yellow2" )

>abline(h=median(BMI, na.rm=T), col="red", lwd=2)

>grid(NA, NULL, col="grey")

| <b>26 Packages</b><br>There are thousands of functions and datasets that are<br>accessible through packages. For example, the MASS<br>package comes with R but can only be accessed if the<br>library command is used. Other packages can be<br>installed and then activated through the <b>library ()</b><br>command. | > Animals<br>Error: object 'Animals' not found<br>> library(MASS)<br>> Animals |
|----------------------------------------------------------------------------------------------------|--------------------------------------------------------------------------------|
| See documentation on MASS at<br><u>http://cran.r-</u><br>project.org/web/packages/MASS/MASS.pdf                                                                                                    |                                                                                |
| <b>27 Getting Help:</b><br>Use the <b>help()</b> function to see documentation on an R function, including a list of function arguments.                                                                                                    | > help(summary)                                                                |
| <b>28 Saving Your Workspace Objects</b><br>Select "File" and then "Save to file" which allows you to<br>save this as a text file.                                                                                                    |                                                                                |
| R will also prompt you to save your workspace when<br>you quit R                                                                                                    |                                                                                |
| <b>29 Saving Your Workspace Commands and Results</b><br>You may also save your workspace (on your h drive!)<br>and save it as a Word Document or Note Pad<br>(recommended).                                                                                                    |                                                                                |
| This will show commands and results.<br>It will not save your data objects. You can later copy it<br>and use the "Paste commands only" option in R, but if<br>you used the scan() function to input data, it will not<br>execute properly.                                                                             |                                                                                |
| <b>30 Saving and loading an individual object</b><br>To save objects as a .RData file, use the save()<br>command.                                                                                                    | <pre>&gt; Save(Animals, file="Animals.RData")</pre>                            |
| You can move this .RData file to the working directory on another computer and load the objects there.                                                                                                    | > load("Animals.RData")                                                        |
| <b>31 The history() function</b><br>Opens up a "R History window with the most recent<br>commands that you submitted. This will not show the<br>results and it does not include the R prompts.                                                                                                    | > history(max.lines=60)                                                        |
| <b>32 Quit R</b><br>When you are finished with R, you can either exit out<br>manually through the "File" pull down menu or you can<br>use the exit function <b>q()</b> .                                                                                                    | >q()                                                                           |

| Gender | Weight | Height |
|--------|--------|--------|
| Female | 118    | 64.5   |
| Male   |        | 72.5   |
| Male   | 143    | 73.3   |
| Male   | 172    | 68.8   |
| Female | 147    | 65     |
| Female | 146    | 69     |
| Female | 138    | 64.5   |
| Female | 175    | 66     |
| Male   | 134    | 66.3   |
| Male   | 172    | 68.8   |
| Female | 118    | 64.5   |
| Male   | 151    | 70     |
| Male   | 155    | 69     |
| Female | 155    | 70.5   |
| Female | 146    | 66     |
| Female | 135    | 68     |
| Female | 127    | 68.5   |
| Male   | 178    | 73.5   |
| Female | 136    | 66.3   |
| Male   | 180    | 70     |
| Male   |        |        |
| Male   | 186    | 76.5   |
| Female | 122    | 62     |
| Male   | 132    | 68     |
| Female | 114    | 63     |
| Male   | 171    | 72     |
| Female | 140    | 68     |
| Male   | 187    | 77     |
| Female | 106    | 63     |
| Female | 159    | 66.5   |
| Female | 127    | 62.5   |
| Male   | 191    | 67     |
| Male   | 192    | 75.5   |
| Male   | 181    | 69     |
| Female | 143    | 66.5   |
| Female | 153    | 66.5   |
| Male   | 144    | 70.5   |
| Female | 139    | 64.5   |
| Male   | 148    | 74     |
| Male   | 179    | 75.5   |

Appendix the body data set